# Internal Orders Planning and Allocations Exercise Guide

# TABLE OF CONTENTS

| EXERCISE 1 - VERIFY AVAILABLE FUNDING (FMAVCR01)                        |
|-------------------------------------------------------------------------|
| EXERCISE 2 – CREATE INTERNAL ORDER (KO04)4                              |
| EXERCISE 3 – CREATE CAPITALIZABLE IO (KO04)5                            |
| EXERCISE 4 – AUTOMATIC CREATION OF FM DATA (FMMDAUTO)7                  |
| EXERCISE 5 – CREATE CO PLAN (KPF6)8                                     |
| EXERCISE 6 – COPY PLANNING VERSION (KO14)9                              |
| EXERCISE 7 – BUDGET TRANSFER (ZPIF_RUN)11                               |
| EXERCISE 8 – DEFINE ALLOCATION OF ACTUAL COSTS<br>(S_ALR_87005742)12    |
| EXERCISE 9 – EXECUTE ACTUAL ASSESSMENT (KSU5)14                         |
| EXERCISE 10 - DISPLAY ACTUAL COST LINE ITEMS FOR ORDERS<br>(KOB1)15     |
| EXERCISE 11 – DISPLAY ACTUAL COST LINE ITEMS FOR COST<br>CENTERS (KSB1) |

# Exercise 1 – Verify Available Funding (FMAVCR01)

## **Portal Path**

Reports > Funds Management > Overview of Annual Values

# Instructions

Use the Business Procedure: *Display Annual Values of Control Objects* from the Collaboration Site to complete the exercise. As you progress through the scenario, complete each exercise task with the data provided in the following pages.

# **Required Data**

| Field                       | Value      |
|-----------------------------|------------|
| FM Area                     | 1000       |
| Fiscal year                 | 2013       |
| Control ledger              | Y1         |
| Control Objects             | $\odot$    |
| Fund                        | 010-0000   |
| Funds Center                | 1823001    |
| Functional area             | ****-14731 |
| Click the 🕒 Execute button. |            |

# **Exercise 2 – Create Internal Order (KO04)**

## **Portal Path**

Controlling > Manage Master Data > Order Manager

# Instructions

Use the Business Process Procedure: *Order Manager* from the Collaboration Site to complete the exercise. As you progress through the scenario, complete each exercise task with the data provided in the following pages.

# **Required Data**

This section provides the field data required to complete this exercise. Refer to this data sheet as necessary while performing the exercise.

| Field                          | Value                                   |
|--------------------------------|-----------------------------------------|
| Click the Create button.       |                                         |
| Order Type                     | FO02                                    |
| Order                          | Leave blank (default)                   |
| Description                    | Training Internal Order + your initials |
| Company Code                   | 1000                                    |
| Responsible CCtr (cost center) | 9139301                                 |
| Requesting CCtr (cost center)  | 1823001                                 |
| Requesting Functional Area     | 0000-8100-14731                         |
| Click Prd-end closing tab      |                                         |
| Costing Sheet                  | 139301                                  |
| Click General data tab         |                                         |
| Job Start Date                 | Today's date                            |
| Job End Date                   | 12/31/2014                              |
| Click Save button              |                                         |

#### Record your internal order number \_\_\_\_\_

# Exercise 3 – Create Capitalizable IO (KO04)

# **Portal Path**

Controlling > Manage Master Data > Order Manager

# Instructions

Use the Business Process Procedure: *Order Manager* from the Collaboration Site to complete the exercise. As you progress through the scenario, complete each exercise task with the data provided in the following pages.

# **Required Data**

| Field                                                                  | Value                                   |
|------------------------------------------------------------------------|-----------------------------------------|
| Click the Create button.                                               |                                         |
| Order Type                                                             | FO02                                    |
| Order                                                                  | Leave blank (default)                   |
| Description                                                            | Training Internal Order + your initials |
| Company Code                                                           | 1000                                    |
| Responsible CCtr (cost center)                                         | 9139301                                 |
| Requesting CCtr (cost center)                                          | 1823001                                 |
| Requesting Functional Area                                             | 0000-8100-14731                         |
| Click Prd-end closing tab                                              |                                         |
| Costing Sheet                                                          | 139301                                  |
| Investment Profile                                                     | Z00001 (Buildings)                      |
| The AuC is being created at this point                                 |                                         |
| Click <b>Enter</b> to bypass first message at the bottom of the screen |                                         |
| There is no asset under construction.<br>Do you wish to create one?    | Yes                                     |
| Click Time-dependent tab.                                              |                                         |
| Fund                                                                   | 010-0000                                |
| Functional Area                                                        | 0000-8100-14731                         |
| Click to return to the Internal Order.                                 |                                         |

| Click General data tab |              |
|------------------------|--------------|
| Job Start Date         | Today's date |
| Job End Date           | 12/31/2014   |
| Click Save button      |              |

# **Exercise 4 – Automatic Creation of FM Data (FMMDAUTO)**

# Portal Path

Funds Management > Manage Master Data > Create/Change Funded Program

#### Instructions

Use the Business Process Procedure: *Display Annual Values of Control Objects* from the Collaboration Site to complete the exercise. As you progress through the scenario, complete each exercise task with the data provided in the following pages.

## **Required Data**

| Field                       | Value                      |
|-----------------------------|----------------------------|
| FM Area                     | 1000                       |
| Click Funded Program tab.   |                            |
| Process Funded Programs     |                            |
| Order                       | Your order from exercise 2 |
| Test Run                    | V                          |
| Click the 🕒 Execute button. |                            |
| Click the Sack button.      |                            |
| Test Run                    |                            |
| Click the 🕒 Execute button. |                            |

# Exercise 5 – Create CO Plan (KPF6)

# Portal Path

Controlling > Process Transactions > Update Planned Amounts for Internal Orders

#### Instructions

Use the Business Process Procedure: *Planning Cost Elements/Activity Inputs* from the Collaboration Site to complete the exercise. As you progress through the scenario, complete each exercise task with the data provided in the following pages.

## **Required Data**

| Field                          | Value                                                |
|--------------------------------|------------------------------------------------------|
| Controlling Area               | 1000                                                 |
| Settings – Set Planner Profile | ZLACOP01 (LAUSD Job Cost Planning – Cost<br>Element) |
| From Period                    | 1                                                    |
| To Period                      | 12                                                   |
| Fiscal Year                    | 2013                                                 |
| Order                          | Your order from exercise 2                           |
| Fund                           | 010-0000                                             |
| Functional Area                | 0000-8100-14731                                      |
| Cost Element Group             | COPLAN                                               |
| Click Overview button.         |                                                      |
| Cost Element                   | 430008                                               |
| Original (Amt)                 | \$4,500                                              |
| Click Save button.             |                                                      |

# Exercise 6 – Copy Planning Version (KO14)

## Portal Path

Controlling > Process Transactions > Copy Plan to Plan for Internal Orders

#### Instructions

Use the Business Process Procedure: *Copy Planning* from the Collaboration Site to complete the exercise. As you progress through the scenario, complete each exercise task with the data provided in the following pages.

# **Required Data**

| Field                                      | Value                              |
|--------------------------------------------|------------------------------------|
| Click Create Selection variant button.     |                                    |
| Variant                                    | Your initials + test (ie. DALTEST) |
| Click Create button.                       |                                    |
| Order from                                 | Your order from exercise 2         |
| Click button.                              |                                    |
| Save Values?                               | Yes                                |
| Description                                | Training test var – CO plan        |
| Click 📙 button.                            |                                    |
| Click button TWICE to return to main page. |                                    |
| Template (Plan)                            |                                    |
| Version                                    | 01                                 |
| Period from                                | 1                                  |
| Period to                                  | 12                                 |
| Fiscal year                                | 2013                               |
| Target (Plan)                              |                                    |
| Version                                    | 00                                 |

| Period from                    | 1       |
|--------------------------------|---------|
| Period to                      | 12      |
| Fiscal year                    | 2013    |
| Select Plan Data radio button. | $\odot$ |
| Click Selection. button.       |         |
| Primary Costs                  |         |
| Revenues                       |         |
| Click we to continue.          |         |
| Test Run                       |         |
| Click the Execute button.      |         |
| Click Back button.             |         |
| Test Run                       |         |
| Click the Execute button.      |         |

# Exercise 7 – Budget Transfer (ZPIF\_RUN)

# Portal Path

Funds Management > Process Transactions > Process Interfaces and Enhancements

#### Instructions

Use the Business Process Procedure: *Budget Transfer* from the Collaboration Site to complete the exercise. As you progress through the scenario, complete each exercise task with the data provided in the following pages.

# **Required Data**

| Field                            | Value                      |
|----------------------------------|----------------------------|
| Test Run                         |                            |
| Interface ID                     | ZCOEH1012                  |
| Select Additional Selection tab. |                            |
| Fiscal year                      | 2013                       |
| Period from                      | 1                          |
| Period to                        | 12                         |
| Order                            | Your order from exercise 2 |
| Click the 🕒 Execute button.      |                            |
| Click Back button.               |                            |
| Test Run                         |                            |
| Click the 🕒 Execute button.      |                            |

# Exercise 8 – Define Allocation of Actual Costs (S\_ALR\_87005742)

# **Portal Path**

Controlling > Period End Closing > Define Allocation of Actual Costs

## Instructions

Use the Business Process Procedure: *Create Actual Assessment Cycle* from the Collaboration Site to complete the exercise. As you progress through the scenario, complete each exercise task with the data provided in the following pages.

# **Required Data**

| Field                        | Value                                 |
|------------------------------|---------------------------------------|
| Cycle                        | Your initials + test (ie. DLTEST)     |
| Start Date                   | 05/01/2013                            |
| Click                        |                                       |
| To Date                      | 12/31/9999                            |
| Text                         | Training test cycle                   |
| Click Attach segment button. |                                       |
| Segment name                 | Your initials + segment (ie. segment) |
| Segment description          | Training Test Segment                 |
| Allocation structure         | Z8                                    |
| Sender rule                  | Posted amounts                        |
| Receiver rule                | Fixed percentage                      |
| Click Senders/Receivers tab. |                                       |
| Sender                       |                                       |
| Order                        | See data sheet                        |
| Receiver                     |                                       |
| Order                        | From exercise 2                       |
| Functional Area              | 0000-8100-99766                       |
| Fund                         | 010-0000                              |

| Click Sender Values tab.           |     |
|------------------------------------|-----|
| Version                            | 0   |
| Click Receiver Tracing Factor tab. |     |
| Portion/percent                    | 100 |
| Click Save button.                 |     |

# Exercise 9 – Execute Actual Assessment (KSU5)

# Portal Path

Controlling > Period End Closing > Allocation of Actual Costs

#### Instructions

Use the Business Process Procedure: *Budget Transfer* from the Collaboration Site to complete the exercise. As you progress through the scenario, complete each exercise task with the data provided in the following pages.

# **Required Data**

| Field                      | Value           |
|----------------------------|-----------------|
| Period                     | 11              |
| Fiscal Year                | 2013            |
| Cycle                      | From exercise 7 |
| Click the 🕒 Execute button |                 |

# Exercise 10 – Display Actual Cost Line Items for Orders (KOB1)

# Portal Path

Reports > Controlling > Internal Order: Actual Line Items

#### Instructions

Use the Business Process Procedure: *Display Actual Cost Line Items for Orders* from the Collaboration Site to complete the exercise. As you progress through the scenario, complete each exercise task with the data provided in the following pages.

# **Required Data**

| Field                      | Value        |
|----------------------------|--------------|
| Order                      | 808000056358 |
| Posting date from          | 01/01/2010   |
| Click the 🕒 Execute button |              |
|                            |              |

# Exercise 11 – Display Actual Cost Line Items for Cost Centers (KSB1)

# Portal Path

Reports > Controlling > Cost Centers: Actual Line Items

#### Instructions

Use the Business Procedure: *Display Actual Cost Line Items for Cost Centers* from the Collaboration Site to complete the exercise. As you progress through the scenario, complete each exercise task with the data provided in the following pages.

#### **Required Data**

| Field                      | Value      |
|----------------------------|------------|
| Cost Center                | 1823001    |
| Posting date from          | 01/01/2013 |
| Click the 🕒 Execute button |            |